## **Mathematics Department's New Email Service**

The department's new email service employs the widely-used IMAP email protocol to allow you to read and organize your email. You may use the Math web-based email service, *http://webmail.math.vt.edu*, and/or email software on your Windows PC, such as *Thunderbird*.

The IMAP protocol stores your email on a department server computer that daily saves your email and files to backup tapes. The server does not have an infinite supply of disk storage, so you will need to periodically delete email you no longer need or transfer it to your PC for archival.<sup>1</sup>

You may use the webmail service in conjunction with your Windows email application.

<sup>&</sup>lt;sup>1</sup> When deleting and/or archiving your email, you must comply with Virginia Tech's policy number 2000, <u>http://www.policies.vt.edu/2000.pdf</u>, *Management of University Records*.

## Setting up an email account in Thunderbird

When you first start Thunderbird, the Account Wizard should automatically run to setup a new account. Select "**Email account**" and click the **Next** button.

Enter your full name and email address. The department's new email service uses Virginia Tech PIDs for everyone's email addresses, *pid@math.vt.edu*.

You may be one of a small number of users who have historically used their original Math server username rather than a Virginia Tech PID in their email address. Your revised email address is now *pid@math.vt.edu*. Your previous email address, *mathuser@math.vt.edu*, will remain active indefinitely, delivering to *pid@math.vt.edu*.

Click on the **Next** button.

| Account Wizard                                |                                                                                     | × |
|-----------------------------------------------|-------------------------------------------------------------------------------------|---|
| Identity                                      |                                                                                     |   |
| Each account has ar<br>you to others when     | n identity, which is the information that identifies<br>they receive your messages. |   |
| Enter the name you<br>outgoing messages       | would like to appear in the "From" field of your<br>(for example, "John Smith").    |   |
| <u>Y</u> our Name:                            | Bill Reilly                                                                         |   |
| Enter your email add<br>email to you (for ex- | dress. This is the address others will use to send<br>ample, "user@example.net").   |   |
| <u>E</u> mail Address:                        | breilly@math.vt.edu                                                                 |   |
|                                               |                                                                                     |   |
|                                               | < <u>B</u> ack <u>N</u> ext > Cance                                                 |   |

Select **IMAP** for the type of server. The Incoming Server name is **imap.math.vt.edu**. The Outgoing Server name is **smtp.math.vt.edu**. Click on the **Next** button.

| Account Wizard                                                                                                    | ×                |
|----------------------------------------------------------------------------------------------------|------------------|
| Server Information                                                                                                |                  |
| Select the type of incoming server you are us<br><u>POP</u> IMAP<br>Enter the name of your incoming server (for a | ing.             |
| "mail.example.net").                                                                                              | szanpie,         |
| Incoming Server: imap.math.vt.edu                                                                                 |                  |
| Enter the name of your outgoing server (SMT<br>"smtp.example.net").                                               | P) (for example, |
| Outgoing Server: smtp.math.vt.edu                                                                                 |                  |
|                                                                                                    |                  |
| < <u>B</u> ack                                                                                                    | Next > Cancel    |

Make sure both the Incoming User Name and Outgoing User Name are set to your *VT PID*. Click on the **Next** button.

| Account Wizard                                                                                                    | × |
|----------------------------------------------------------------------------------------------------|---|
| User Names                                                                                                    |   |
|                                                                                                    |   |
| Enter the incoming user name given to you by your email provider (for example, "jsmith").                                 |   |
| Incoming User Name: breilly                                                                                               |   |
| Enter the outgoing user name given to you by your email provider (this is typically the same as your incoming user name). |   |
| Outgoing User Name: breilly                                                                                               |   |
|                                                                                                    |   |
|                                                                                                    |   |
|                                                                                                    |   |
|                                                                                                    |   |
|                                                                                                    |   |
|                                                                                                    |   |
|                                                                                                    |   |
| < <u>B</u> ack <u>N</u> ext > Cance                                                                                       | 1 |

By default, the Account Name is set to your email address. You may change it to any text description such as "VT Math". Click on the **Next** button.

| Account Wizard                            |                                                                                                 | × |
|-------------------------------------------|-------------------------------------------------------------------------------------------------|---|
| Account Name                              |                                                                                                 |   |
|                                           |                                                                                                 |   |
| Enter the name by v<br>example, "Work Acc | vhich you would like to refer to this account (for<br>ount", "Home Account" or "News Account"). |   |
| <u>A</u> ccount Name:                     | breilly@math.vt.edu                                                                             |   |
|                                           |                                                                                                 |   |
|                                           |                                                                                                 |   |
|                                           |                                                                                                 |   |
|                                           |                                                                                                 |   |
|                                           |                                                                                                 |   |
|                                           |                                                                                                 |   |
|                                           |                                                                                                 |   |
|                                           |                                                                                                 |   |
|                                           |                                                                                                 |   |
|                                           |                                                                                                 |   |
|                                           | < <u>B</u> ack <u>N</u> ext > Cancel                                                            |   |

Verify the information you entered is correct. Then click the **Finish** button.

| Account Wizard                                                                                                    | ×                                                                                        |
|----------------------------------------------------------------------------------------------------|------------------------------------------------------------------------------------------|
| Congratulations!                                                                                                    |                                                                                          |
|                                                                                                    |                                                                                          |
| Please verify that the informatio                                                                                                    | n below is correct.                                                                      |
| Account Name:<br>Email Address:<br>Incoming User Name:<br>Incoming Server Name:<br>Incoming Server Type:<br>Outgoing User Name:<br>Outgoing Server Name (SMTP): | breilly@math.vt.edu<br>breilly<br>map.math.vt.edu<br>IMAP<br>breilly<br>smtp.math.vt.edu |
| Click Finish to save these setting                                                                                                    | is and exit the Account Wizard.                                                          |
| (                                                                                                    | < Back Finish Cancel                                                                     |

It is normal to get an Alert window saying you can not login at this point. Click the **OK** button.

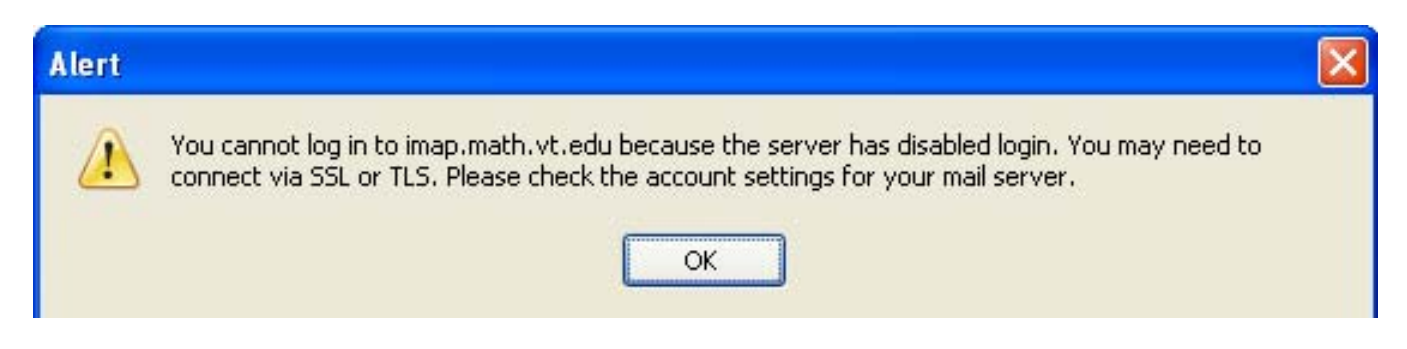

You must set additional parameters for your account. Select Account Settings on the Tools menu.

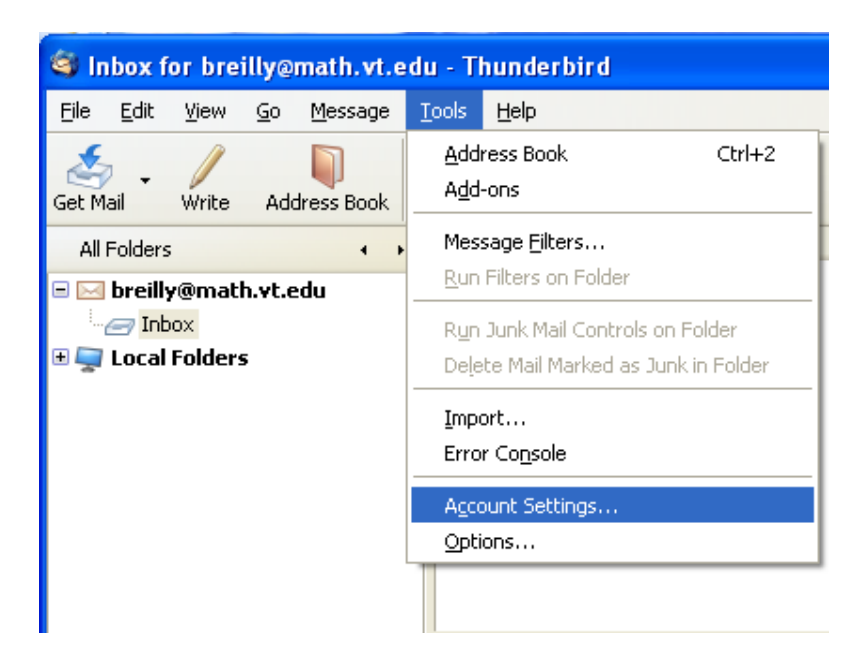

In the account settings window, select **Server Settings** on the left side. On the right side, select **TLS** under the Security Settings.

| Account Settings                                                                                                    |                                                                                                    |
|----------------------------------------------------------------------------------------------------|----------------------------------------------------------------------------------------------------|
| breilly@math.yt.edu     Server Settings                                                                                                    | Server Settings                                                                                                    |
| <ul> <li>Copies &amp; Folders</li> <li>Composition &amp; Addressing</li> <li>Offline &amp; Disk Space</li> <li>Junk Settings</li> <li>Return Receipts</li> <li>Security</li> <li>Local Folders</li> <li>Disk Space</li> <li>Junk Settings</li> <li>Outgoing Server (SMTP)</li> </ul> | Server Type:       IMAP Mail Server         Server Name:       imap.math.vt.edu       Port:       143       Default:       143         User Name:       breilly         Security Settings         Use secure connection:       Never       TLS, if available       SSL         Use secure authentication         Server Settings         Image: Use secure authentication         Server Settings         Image: Opencial for new messages at startup         Image: Opencial for new messages every         Image: Opencial for new messages every         Image: Opencial for new messages every         Image: Opencial for new messages every         Image: Opencial for new messages         Image: Opencial for new messages         Image: Opencial for new messages         Image: Opencial for new messages         Image: Opencial for new messages         Image: Opencial for new message         Image: Opencial for new message         Image: Opencial for new message         Image: Opencial for new message         Image: Opencial for new message         Image: Opencial for new message         Image: Opencial for new message         Image: Opencial for new message         Image: Opencial for new message <t< th=""></t<> |
| Add Account                                                                                                    |                                                                                                    |
| Set as De <u>f</u> ault                                                                                                    |                                                                                                    |
| Remove Account                                                                                                    |                                                                                                    |
|                                                                                                    | OK Cancel                                                                                                    |

Thunderbird uses a *local* directory (folder) on your PC's hard drive to store your settings and locally stored email. When we install it for you, we chose a location on your D: drive. Otherwise Thunderbird will choose an obscure directory name as a way of protecting you from inadvertently modifying or deleting critical files. When you backup your files, be sure to include D:\prof\thunderbird\profile or other appropriate location.

In the Account Settings window, select **Outgoing Server (SMTP)** on the left side. Select the **Edit** button on the right side.

| Account Settings                                                                                                    | X                                                                                                    |
|----------------------------------------------------------------------------------------------------|----------------------------------------------------------------------------------------------------|
| breilly@math.vt.edu     Server Settings     Copies & Folders     Composition & Addressing     Offline & Disk Space     Junk Settings     Return Receipts     Security     Local Folders     Disk Space     Junk Settings     Outgoing Server (SMTP) | <b>Outgoing Server (SMTP) Settings</b> Athough you can specify more than one outgoing server (SMTP), this is only recommended for advanced users. Setting up multiple SMTP servers can cause errors when sending messages.                  breilly - smtp.math.vt.edu (Default)                 breilly - smtp.math.vt.edu (Default)                 breilly - smtp.math.vt.edu (Default)                 breilly - smtp.math.vt.edu (Default)                 breilly - smtp.math.vt.edu (Default)                 breilly - smtp.math.vt.edu (Default)                 bescription:                 catt |
| Add Account                                                                                                    |                                                                                                    |
| Set as De <u>f</u> ault                                                                                                    |                                                                                                    |
| Remove Account                                                                                                    | OK Cancel                                                                                                    |

The SMTP Server window contains two sections, **Settings** and **Security and Authentication**. In **Settings**, you may set the description to "VT Math". Do not change **Server Name** or **Port**. In **Security and Authentication**, you *must* enable (check) **Use name and password**, and select **TLS** for **Use secure connection**. Then click on the **OK** button in the Account Settings window.

| SMTP Server                                                                                                    | ×                 |
|----------------------------------------------------------------------------------------------------|-------------------|
| _ Settings                                                                                                    |                   |
| Description:                                                                                                    |                   |
| Server Name:                                                                                                    | smtp.math.vt.edu  |
| Port:                                                                                                    | 25 Default: 25    |
| Security and Authentication           Image: Security and Authentication           Image: Security and password           User Name: breilly |                   |
|                                                                                                    | TLS, if available |

Click the **OK** button, then quit Thunderbird. When you start Thunderbird now, it should automatically check your email. A certificate warning window may appear, indicating your PC my not have current information regarding Virginia Tech's Certificate Authority.

| Websit   | e Certified by an Unknown Authority 🛛 🛛 🔀                                                                                                    |
|----------|----------------------------------------------------------------------------------------------------|
| <u>^</u> | Unable to verify the identity of imap.math.vt.edu as a trusted site.<br>Possible reasons for this error:<br>- Your browser does not recognize the Certificate Authority that issued the site's certificate.<br>- The site's certificate is incomplete due to a server misconfiguration.<br>- You are connected to a site pretending to be imap.math.vt.edu, possibly to obtain your<br>confidential information. |
|          | Please notify the site's webmaster about this problem.<br>Before accepting this certificate, you should examine this site's certificate carefully. Are you<br>willing to to accept this certificate for the purpose of identifying the Web site<br>imap.math.vt.edu?                                                                                                    |
|          | <ul> <li>Examine Certificate</li> <li>Accept this certificate permanently</li> <li>Accept this certificate temporarily for this session</li> <li>Do not accept this certificate and do not connect to this Web site</li> </ul>                                                                                                    |

Do not click the **OK** button.

Do not permanently accept the certificate. For a *permanent* solution, contact Math's technology support staff<sup>2</sup>. For an *interim* solution, first click on the **Examine Certificate...** button to display the certificate.

Verify that the certificate information highlighted below matches the corresponding information in the certificate Thunderbird displayed.

| Certificate Viewer:"ima                                                       | ip.math.vt.edu" 🛛 💽                                                                                                    |
|-------------------------------------------------------------------------------|----------------------------------------------------------------------------------------------------|
| General Details                                                               |                                                                                                    |
| Could not usuifu this                                                         | cartificato far unknown reasons                                                                                                    |
|                                                                               |                                                                                                    |
| Issued To<br>Common Name (CN)<br>Organization (O)<br>Organizational Unit (OU) | imap.math.vt.edu<br>Virginia Polytechnic Institute and State University<br>Mathematics                                             |
| Serial Number                                                                 | 01:DA                                                                                                    |
| Common Name (CN)<br>Organization (O)<br>Organizational Unit (OU)              | Virginia Tech Class 1 Server CA<br>Virginia Polytechnic Institute and State University<br><not certificate="" of="" part=""></not> |
| Validity                                                                      |                                                                                                    |
| Issued On<br>Expires On                                                       | 1/15/2008<br>1/14/2010                                                                                                    |
| Fingerprints<br>SHA1 Fingerprint<br>MD5 Fingerprint                           | C0:1E:BA:E7:C3:C5:BE:D4:B8:77:FC:6B:2B:C7:A5:DD:81:29:7C:95<br>EB:28:8B:C7:7E:68:8D:BC:6A:37:06:EA:BF:90:8B:5C                     |
|                                                                               | Close                                                                                                    |

When finished, click the **Close** button.

<sup>&</sup>lt;sup>2</sup> <u>manager@math.vt.edu</u>, 540-231-7224 or 540231-1190 (for a crisis)

If the certificate information matches, click the button for "Accept this certificate temporarily for this session", then click the **OK** button. If not, click **Cancel** and contact the support staff. You will be unable to send email using the department's email service until this is resolved.

Cancel

OK.

Examine Certificate...

- Accept this certificate permanently
- Accept this certificate temporarily for this session
- 🔘 Do not accept this certificate and do not connect to this Web site

## **Subscribing to Mail Folders**

The email service stores messages in mail folders on the server, placing new messages in your **Inbox** folder. You may use additional mail folders to organize your email on the server.

You must subscribe to a mail folder to gain access to its messages. By default, Thunderbird subscribes to your **Inbox**. To subscribe to additional mail folders on the server, click on the account name in the left folder view in Thunderbird. Under **Advanced Features** on the right side, click on "**Manage folder subscriptions**".

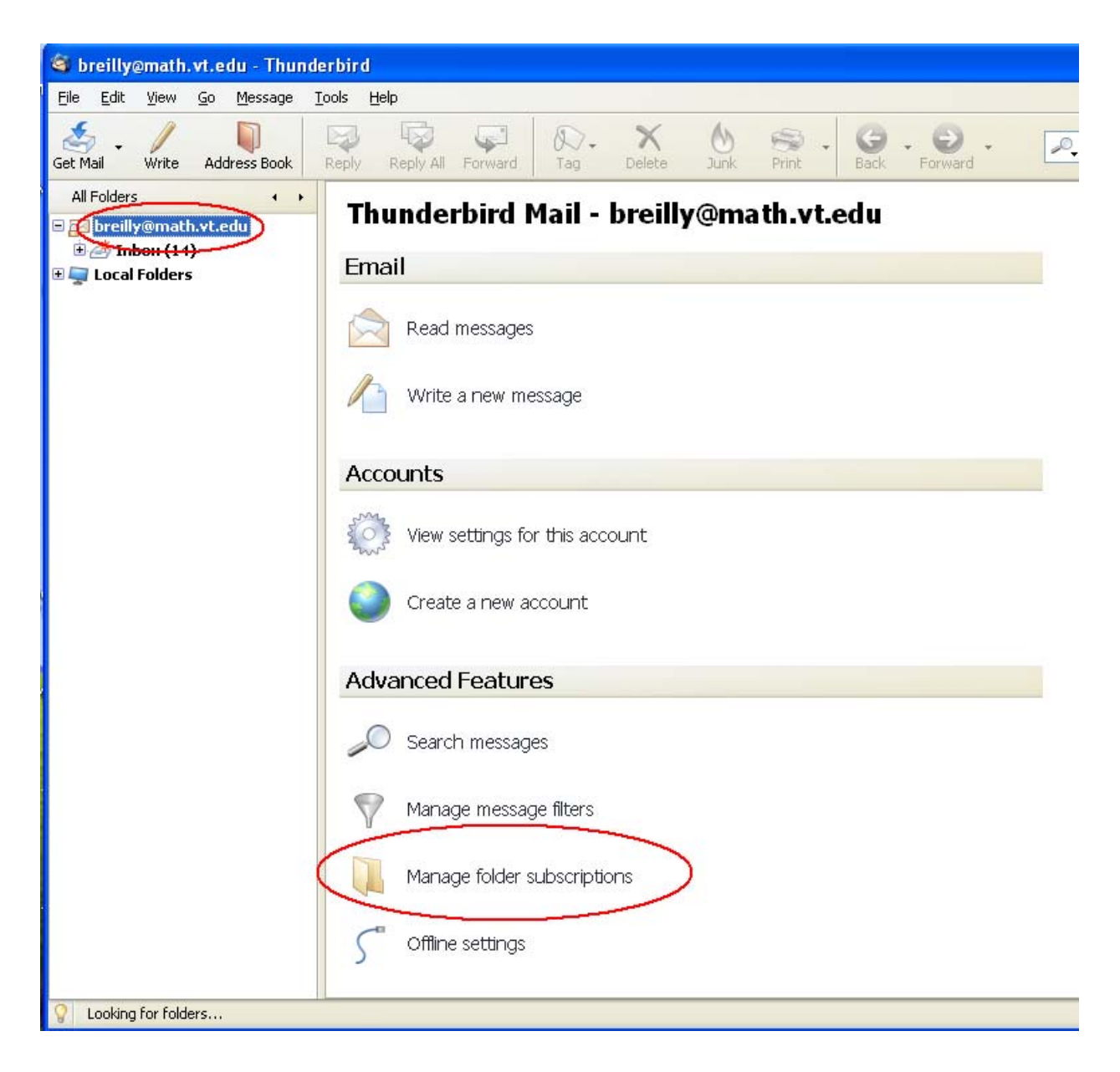

The subscription window lists available mail folders in the left column and indicates subscribed mail folders with a  $\checkmark$  checkmark in the right column. A • dot in the right column indicates that the folder is not subscribed. **INBOX** is an exception to this, as it is always subscribed.

| Subscribe                                                                                                    |                     | ×                                           |
|----------------------------------------------------------------------------------------------------|---------------------|---------------------------------------------|
| Account:         Show items that contain:         Select the folders to subscr         ■       INBOX         ■       notspam         ■       spam | breilly@math.vt.edu | Subscribe<br>Unsubscribe<br>Refresh<br>Stop |
|                                                                                                    | OK                  | Cancel                                      |

To display the following folders contained in **INBOX**, click on the adjacent > triangle.

| Drafts | Messages you are preparing to send, but are still unfinished.                                                                                                    |
|--------|----------------------------------------------------------------------------------------------------|
| Junk   | [SPAM] and [NODELIVERY] messages, and other undesirable messages.<br>The email service automatically deletes <b>Junk</b> messages older than 15 days.                            |
| Sent   | Copies of email you have sent.                                                                                                    |
| Trash  | Messages you deleted.<br>The email service automatically deletes <b>Trash</b> messages older than 30 days.<br>You can set a Thunderbird preference to delete them when it exits. |

You may update the email service's spam database using the **spam** and **notspam** folders. If you don't see them, contact the support staff.

| notspam | Copy messages that are incorrectly tagged as [SPAM] to the <b>notspam</b> folder.   |
|---------|-------------------------------------------------------------------------------------|
| spam    | Move or copy SPAM messages that are not tagged as [SPAM] to the <b>spam</b> folder. |

**Spam** and **notspam** are drop-off folders in which you place messages, but cannot list or retrieve those messages. When you *move* (*drag*) a message from its current folder to a drop-off folder, you will no longer have a copy of that message. Copying<sup>3</sup> keeps the message in its current folder. The email service examines messages in **spam** and **nospam** every few hours to update its statistical database.

After selecting<sup>4</sup> the desired mail folders, click on the **Subscribe** button and the subsequent **OK** button. If you selected all mail folders, the subscription window will look as follows.

| Subscribe                                                                             |                     |                                                |  |  |
|---------------------------------------------------------------------------------------|---------------------|------------------------------------------------|--|--|
| <u>A</u> ccount:<br>Show items that contain:<br>Select the folders to subscr<br>INBOX | breilly@math.vt.edu | Subscribe                                      |  |  |
| Junk<br>Sent<br>Trash                                                                 | ><br>><br>><br>>    | <u>U</u> nsubscribe<br><u>R</u> efresh<br>Stop |  |  |
|                                                                                       | ОК                  | Cancel                                         |  |  |

When you finish subscribing to mail folders, click the **OK** button to return to the main Thunderbird window. You may now send and receive email with the new email service.

<sup>&</sup>lt;sup>3</sup> Press the *Ctrl* key while dragging a message to a folder.

<sup>&</sup>lt;sup>4</sup> Click the • dot in the right column for each desired folder. A  $\checkmark$  checkmark replaces the dot.